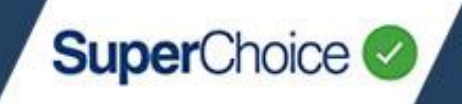

Welcome to the EmployerPay Portal.

The EmployerPay Portal is a secure SuperStream-compliant solution that enables you to pay your employees' super and send contribution details to all their super funds.

To get started, you need to register and activate your employer account.

If your data has been migrated to the EmployerPay Portal, you will have received an email with a specific link to follow. During the registration process, for most fields you will only need to check that the details are correct and then make any necessary changes.

Go to: https://www.employerpay.com.au/EmployerPortal/register/custodian/[custodian\_name]

The **Employer Self Registration** screen opens and displays the process steps across the top, starting with **Employer ABN**.

| EMPLOYER SELF REGISTRATION                                                                                                    |                          |                              |                                                                |                  |  |
|----------------------------------------------------------------------------------------------------|--------------------------|------------------------------|----------------------------------------------------------------|------------------|--|
|                                                                                                    | <b>9</b> 2               |                              |                                                                |                  |  |
| Employer ABN<br>Enter ABN and Email address                                                                                                    | Questionnaire            | Employer Data Capture        | Bank Account Decails<br>Bank Account & Paycycle<br>Information | The final review |  |
| Employer ABN                                                                                                    |                          |                              |                                                                |                  |  |
| Please enter the Employer ABN you would like to register and your Email Address.<br>Note - If you are upgrading from the Gen 1 portal, your email address will be pre-populated. Should the email address no longer be correct, please contact SuperChoice Client Services<br>services@superchoice.com.au. |                          |                              |                                                                |                  |  |
| ABN                                                                                                    | 3450795555               | 2                            |                                                                |                  |  |
| Email Address                                                                                                    | admin@luxuryboats.com.au | 8                            |                                                                |                  |  |
| Confirm email                                                                                                    | admin@luxuryboats.com.au |                              |                                                                |                  |  |
|                                                                                                    | ✓ I'm not a robot        | reCAPTCHA<br>Privacy - Terms |                                                                |                  |  |
|                                                                                                    |                          |                              |                                                                | Continue 🗲       |  |

If you submit super for multiple businesses using the same ABN, you can only register one of these businesses using the self-enrolment module ABN. The others can be created in the Portal once you have logged in.

Type the **ABN** that you want to use as an employer.

Type your Email Address and confirm it.

Select the I'm not a robot check box, and then click Continue.

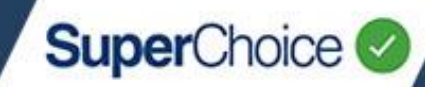

#### The registration process progresses to Employer Information.

| EMPLOYER SELF REGIS                                                                   | TRATION                               |                                           |                                                 |                             |
|---------------------------------------------------------------------------------------|---------------------------------------|-------------------------------------------|-------------------------------------------------|-----------------------------|
| Employer ABN<br>Enter ABN and Email address                                           | Employer Information<br>Questionnaire | Employer Details<br>Employer Data Capture | Bank Account Details<br>Bank Account & Paycycle | Summary<br>The final review |
| Employer Information Please answer the questions below                                |                                       |                                           | Information                                     |                             |
| Are you authorised to register f                                                      | or this service on behalf of the      | Employer? 5                               |                                                 |                             |
| How many employees/contract <ul> <li>1-4 employees</li> <li>5-19 employees</li> </ul> | ors will you be paying superan        | nuation contributions for?                | 6<br>99 employees 0 100-149 employees           | 0 150-199 employee          |
| Previous                                                                              |                                       |                                           |                                                 | Continue >                  |

If you have approval to register in the Portal on behalf of your company, for the question about whether you are authorised, select **Yes**.

6 Select how many employees you will be paying super for.

#### Click Continue.

The registration process progresses to **Employer Details**.

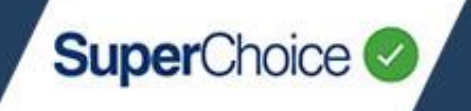

The Employer Details screen opens with the Registered Business Name and Trading Business Name already filled. These are based on the Employer ABN that you entered in step 2.

It is possible to change the **Trading Business Name**, but you cannot change the **Registered Business Name**.

| Employer ABN Employer<br>Enter ABN and Email address Qui | er Information      | Employer Details<br>Employer Data Capture | Bank Account Details<br>Bank Account & Paycycle<br>Information | Summary<br>The final review |
|----------------------------------------------------------|---------------------|-------------------------------------------|----------------------------------------------------------------|-----------------------------|
| mplover Details                                          |                     |                                           |                                                                |                             |
| ease provide your address and contact details            |                     |                                           |                                                                |                             |
| Business Details                                         |                     |                                           |                                                                |                             |
| Registered Business Name                                 | LUXURY BOATS AT     | SEA                                       |                                                                |                             |
| Trading Business Name                                    | LUXURY BOATS        |                                           |                                                                |                             |
| Postal address line 1                                    | P.O. Box 555        |                                           |                                                                |                             |
| Postal address line 2                                    |                     |                                           |                                                                |                             |
| Postal address Suburb                                    | Surry Hills         |                                           |                                                                | 8                           |
| Postal address State                                     | New South Wales     |                                           |                                                                |                             |
| Postal address Post Code                                 | 2010                |                                           |                                                                |                             |
| Telephone                                                | 02                  | 80534444                                  |                                                                |                             |
| Employer contact (authorised persor                      | ) details           |                                           |                                                                |                             |
| Title                                                    | Ms                  |                                           |                                                                | *                           |
| First name                                               | Freda               |                                           |                                                                |                             |
| Last name                                                | Smith               |                                           |                                                                |                             |
| Position                                                 | Administrator       |                                           | 9                                                              |                             |
| Telephone                                                | 02                  | 80534444                                  |                                                                |                             |
| Email address                                            | admin@luxuryboa     | ts.com.au                                 |                                                                |                             |
| Username                                                 | Username FredaSmith |                                           |                                                                | ~                           |
|                                                          |                     |                                           |                                                                |                             |

Complete the **Business Details**, which include the postal address and telephone number.

Complete the **Employer contact (authorised person) details** and create a **Username** for this person.

It is important to remember this username as you will need it for logging into the Portal.

## 1. Getting Started

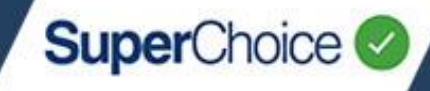

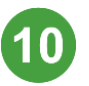

#### Click Continue.

The registration process progresses to Bank Account Details.

| EMPLOYE                                                                                  | R SELF REGIST           | RATION                                               |                                                                           |                                        |                                                                                 |
|------------------------------------------------------------------------------------------|-------------------------|------------------------------------------------------|---------------------------------------------------------------------------|----------------------------------------|---------------------------------------------------------------------------------|
|                                                                                          | 0                       | -0                                                   |                                                                           |                                        |                                                                                 |
| Emp                                                                                      | ployer ABN              | Employer Information                                 | Employer Details                                                          | Bank Account Details                   | Summary                                                                         |
| Enter ABN                                                                                | I and Email address     | Questionnaire                                        | Employer Data Capture                                                     | Bank Account & Paycycle<br>Information | The final review                                                                |
| Bank Acco                                                                                | unt Details             |                                                      |                                                                           |                                        |                                                                                 |
| Please provide the<br>Note - Depending                                                   | e Employers Bank Accour | nt Information.<br>cture outlined in the Product Dis | closure Statement, we will use the                                        | below bank account details to debit    | your account for this service.                                                  |
| , ,                                                                                      |                         |                                                      | e El Solen - Difference processor - Dire 🕶 en Antiger de Ganerador (1999) |                                        | <ul> <li>A straid of each approximate of the provide the constraints</li> </ul> |
| Payment 8                                                                                | & Bank Details          |                                                      |                                                                           |                                        |                                                                                 |
|                                                                                          | Payment Type            | Direct Debit                                         |                                                                           |                                        |                                                                                 |
|                                                                                          | Account Name            | Luxury Boats                                         |                                                                           |                                        |                                                                                 |
|                                                                                          | BSB                     | 543333                                               |                                                                           | 1                                      |                                                                                 |
|                                                                                          | Account Number          | 123456789                                            |                                                                           | 12                                     | _                                                                               |
| 🖌 I have read and agree to the <u>Direct Debit Authority for Contribution Processing</u> |                         |                                                      |                                                                           |                                        |                                                                                 |
|                                                                                          |                         |                                                      |                                                                           |                                        | _                                                                               |
| Payment C                                                                                | Cycle                   |                                                      |                                                                           |                                        |                                                                                 |
|                                                                                          | Pay Period Frequency    | Weekly                                               |                                                                           |                                        |                                                                                 |
|                                                                                          | Pay Period Start Date   | 64 Jun 2021                                          |                                                                           | 13                                     |                                                                                 |
|                                                                                          |                         |                                                      |                                                                           |                                        |                                                                                 |
| Previous                                                                                 |                         |                                                      |                                                                           |                                        | 14 Continue >                                                                   |

Click the **Payment Type** field and select either **Direct Debit** or **Direct Credit**. The required fields on the screen will update.

Complete the **Account Name**, **BSB** and **Account Number** for your employer account from which payments will be made.

For Direct Debit you must also tick the check box to agree to the Direct Debit Authority.

If required in the future, you can change the Payment Type and account details. See the *Payments* quick reference guide.

Set the **Payment Cycle** by selecting the **Pay Period Frequency** and the **Pay Period Start Date**.

## 1. Getting Started

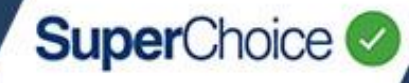

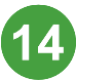

15

#### Click Continue.

#### The registration process progresses to the **Summary**.

| EMPLOYER SELF REGISTRATIO                                                                                                    | N                                                   |                                              |                                                 |                             |
|----------------------------------------------------------------------------------------------------|-----------------------------------------------------|----------------------------------------------|-------------------------------------------------|-----------------------------|
| Employer ABN Employ<br>Enter ABN and Email address Q<br>Summary                                                                                                    | ver Information<br>vestionnaire                     | Employer Details<br>Employer Data Capture    | Bank Account Details<br>Bank Account & Paycycle | Summary<br>The final review |
| The Recurring Fees are set out in the FSG/P<br>SuperChoice will direct debit fees related to the use                                                                                                    | DS you sign at the er<br>of this service monthly in | nd of this Registration proces<br>h arrears. | ss on Page 15 or 25                             |                             |
| Business Details                                                                                                    |                                                     |                                              |                                                 |                             |
| ABN<br>Registered Business Name<br>Trading Name<br>Contact details                                                                                                    | 12345678900<br>LUXURY BOATS AT S<br>LUXURY BOATS    | SEA                                          |                                                 |                             |
| Name<br>Email address<br>Payment Details                                                                                                    | Freda Smith<br>admin⊛luxuryboat                     | s.com.au                                     |                                                 |                             |
| Payment Method<br>Pay Cycle                                                                                                    | Direct Debit<br>WEEKLY                              |                                              |                                                 |                             |
| Start Date                                                                                                    | 04 Jun 2021                                         |                                              |                                                 |                             |
| Following is the username you have chosen as part of the signup process. You will receive your one-off password with the confirmation email we will<br>send you once you submit your registration. Please <b>keep your username handy</b> for when you first login to our system as we will not email it for<br>security purposes.<br>You can change the username prior to submitting the registration by going back to the <u>contact details step</u> . You won't be able to change the |                                                     |                                              |                                                 |                             |
| username once the registration has been submitt                                                                                                    | FredaSmith                                          |                                              |                                                 |                             |
| Legal Documents                                                                                                    |                                                     |                                              |                                                 |                             |
| I have read and ag                                                                                                    | ree to the <u>Terms and Co</u>                      | nditions                                     | * Download                                      |                             |
| 15 🔽 I have read and ag                                                                                                    | ree to the Product Disclo                           | osure Statement                              | Download                                        |                             |
| I have read and ag<br>Service Fee 07-07-                                                                                                    | ree to the <u>DDR Agreeme</u><br>20.pdf             | nt for SuperChoice Clearing House            | 2 & Download                                    |                             |
| < Previous                                                                                                    |                                                     |                                              | 16                                              | Submit Registration 🔉       |

Download the **Legal Documents**, read them and then indicate that you agree to all three documents by ticking each of the check boxes.

You must agree to all three documents before proceeding to submit the registration.

# 1. Getting Started

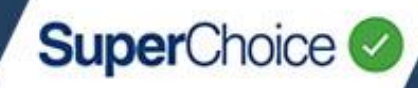

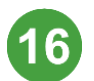

If you are sure all the details are correct, click **Submit Registration**.

If you want to correct any details, click **Previous** until the appropriate screen displays, and then make your changes.

After submitting the employer registration, a 'Thank You' screen displays and an email is sent to the email address you provided during registration.

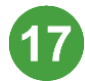

Open the Registration Confirmation email, and then click the **Log in** button.

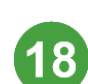

## At the **Set Password** screen, type your **User Name**, type and confirm a **New Password**, and then click **Set Password**.

A message displays to tell you that a temporary verification code to will be emailed to you. Keep the screen open and check your Inbox.

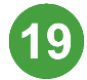

Type the **Authentication Code your received in the email**, and then click **Verify**.

This logs you into the system and you will see the Dashboard view of the Portal.

| Set Password 18                                                      |                                                                                                    |  |  |  |  |
|----------------------------------------------------------------------|----------------------------------------------------------------------------------------------------|--|--|--|--|
| We recommend choosing a passw<br>characters, as well as a mix of num | le recommend choosing a password that consists of both upper and lowercase<br>haracters, as well as a mix of numbers and letters. |  |  |  |  |
|                                                                      |                                                                                                    |  |  |  |  |
|                                                                      |                                                                                                    |  |  |  |  |
| User Name                                                            | FredaSmith                                                                                                    |  |  |  |  |
| Now Decouverd                                                        |                                                                                                    |  |  |  |  |
| New Password                                                         |                                                                                                    |  |  |  |  |
| Password Strength                                                    |                                                                                                    |  |  |  |  |
| Confirm Password                                                     | •••••                                                                                                    |  |  |  |  |
|                                                                      | Cat Decouved                                                                                                    |  |  |  |  |
|                                                                      | Set Password                                                                                                    |  |  |  |  |
|                                                                      |                                                                                                    |  |  |  |  |

From here you can access all of the functions available – these functions are detailed in various quick reference guides located on the Help page.

A series of short videos have also been created to instruct you on how to use the Portal. Access the videos at <u>www.superchoiceservices.com.au/training</u>

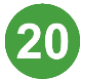

Be sure to pay your super by the next due date, to comply with your super obligations.

When you upload a contribution file into the Portal, the members and their details will automatically be added to the database.

### Logging out

For security, it is recommended that you log out from the Portal when you have finished working in it.

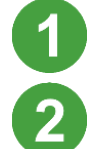

Click on your user ID on the right-hand corner.

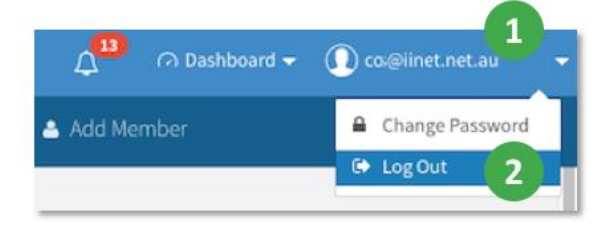

On the dropdown, click Log Out.

The EmployerPay log in screen displays to confirm your logout.

### Using a different browser or desktop

If you attempt to log into the Portal with an internet browser or desktop that is different from the one previously used, before you can log in you must enter an authentication code that will be emailed to you.

To log in, type the Temporary Verification Code, and then click Verify.

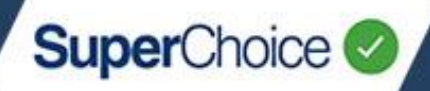

### Registration of a migrated employer

If your employee data has been migrated to the EmployerPay Portal, after logging into the system we recommend that you do the following:

- Use the User Details function to check that employer users who need access have been created and they have the correct permissions. You can also add users in this view. See the Updating User Details\_quick reference guide.
- Use the Member Maintenance function to check employee (ie member) data has been migrated successfully to the EmployerPay Portal and is visible. You can also add new members directly into the Portal in this view. See the Member Maintenance quick reference guide.
- Clean up your data by reviewing and correcting any issues where system validations have identified an error – errors will be listed in the Validation Issues stage in the Member Maintenance view.

**TIP**: Once you've corrected any errors and accepted the changes in the Portal, we recommend you download the updated member data using the **Download** button at the bottom of the screen, and save it into your payroll.

© 2021 SuperChoice Services Pty Limited. All rights reserved. ABN 78 109 509 739

SuperChoice Services Pty Limited (ACN 109 509 739), Authorised Representative (Number 336522) of PayClear Services Pty Limited (ACN 124 852 320) holder of Australian Financial Services Licence Number 314357.